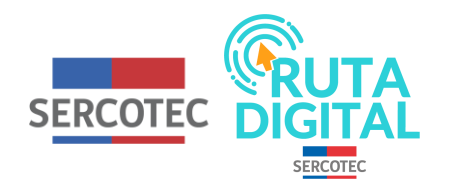

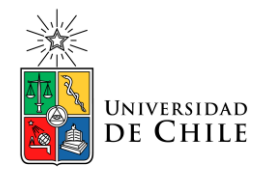

## **Tutorial**

## ¿Cómo hago el test de diagnóstico?

1. Para hacer el test de diagnóstico, ingresa a RutaDigital.cl y haz clic en "Iniciar sesión"

2. Enseguida, completa tus datos e ingresa

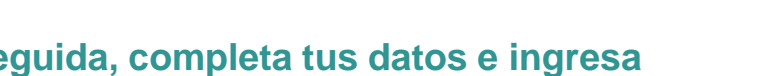

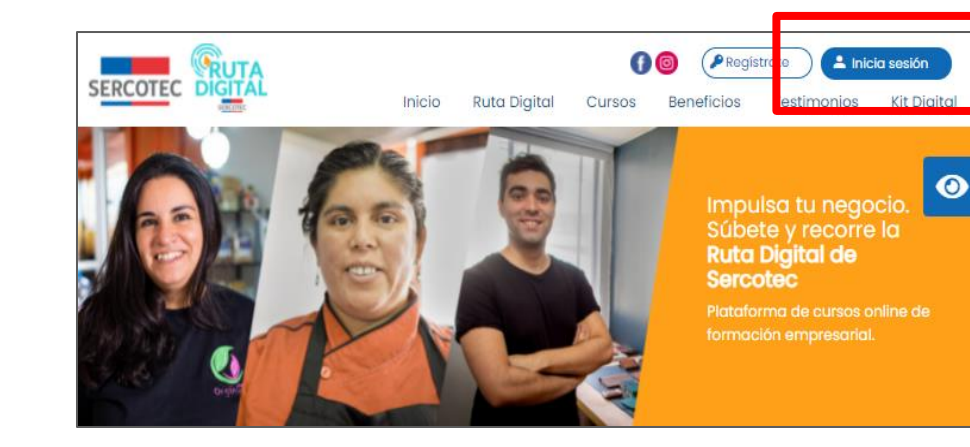

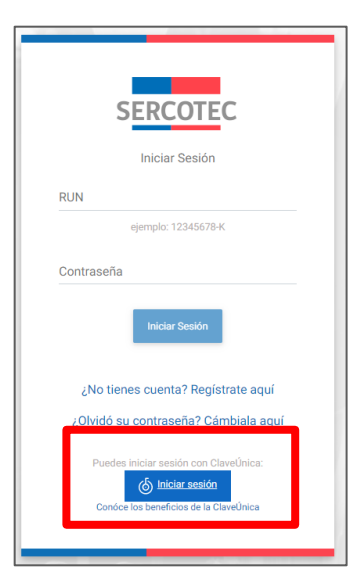

3. Ya en tu cuenta, para poder hacer los cursos, debes dar el test de diagnóstico seleccionando "Ver curso"

4. Luego, selecciona "clic para iniciar curso"

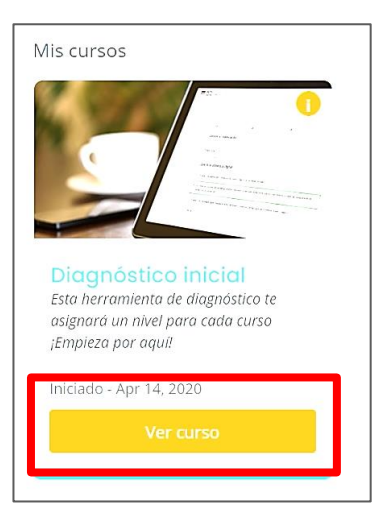

CLICK PARA INICIAR CURSO

5. Una vez que ingresaste al test, se te presentará un video donde se te da a conocer de qué se trata esta prueba. Tras verlo, selecciona el botón "Siguiente".

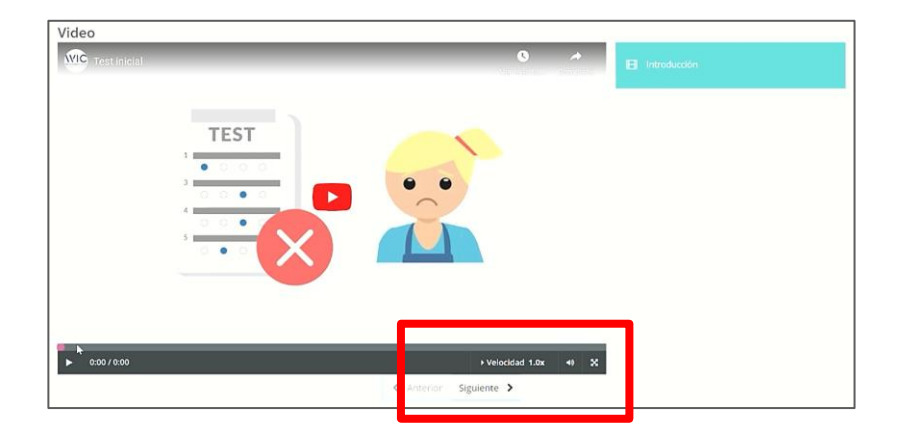

 Marcel 19572099
 Mile Cursos
 Mil Avance
 Ayuda

 Marcel 19572099
 Mile Cursos
 Mil Avance
 Ayuda

6. Ahora ya puedes comenzar tu test de diagnóstico. En este, deberás contestar 10 preguntas de cada curso obligatorio que está disponible en la plataforma.

7. Aquí, debes contestar las preguntas de cada uno de los cursos de la misma forma hasta completarlos todos. Luego selecciona "Siguiente"

8. Al terminar el test, haz clic en "Mis Cursos".

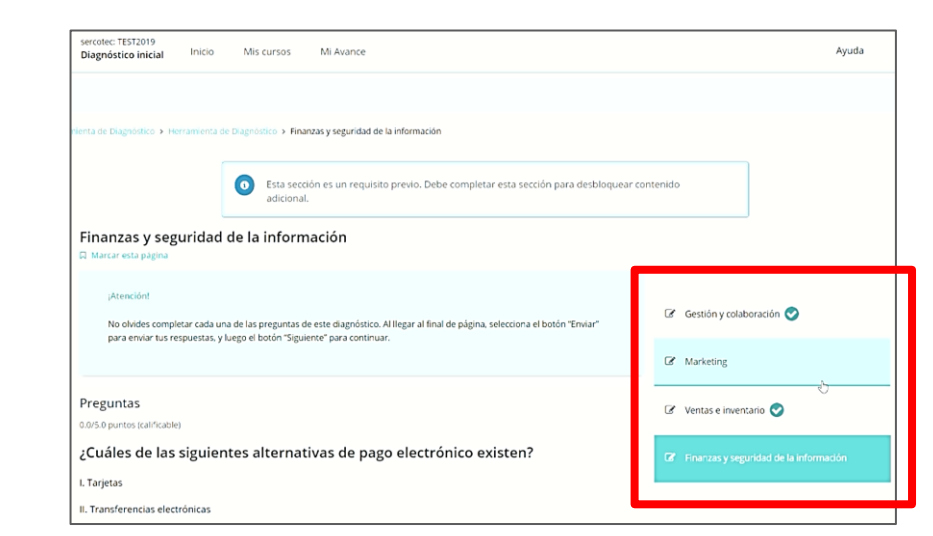

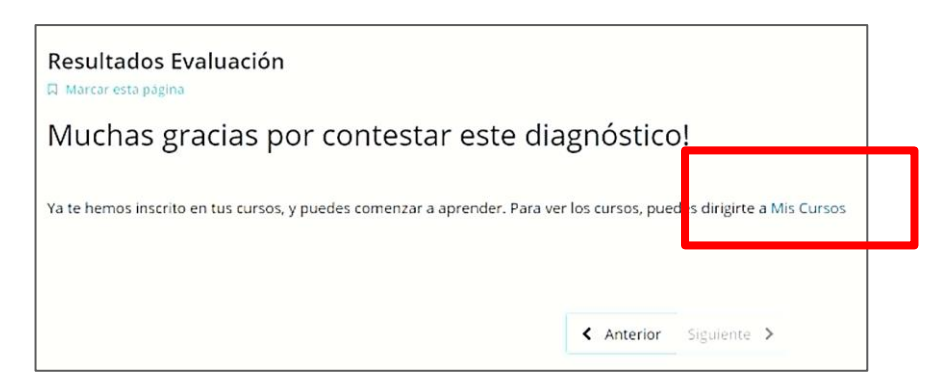

9. Finalmente, llegarás a la página principal de tu cuenta, donde estarán disponibles los cursos y niveles en los que fuiste asignado

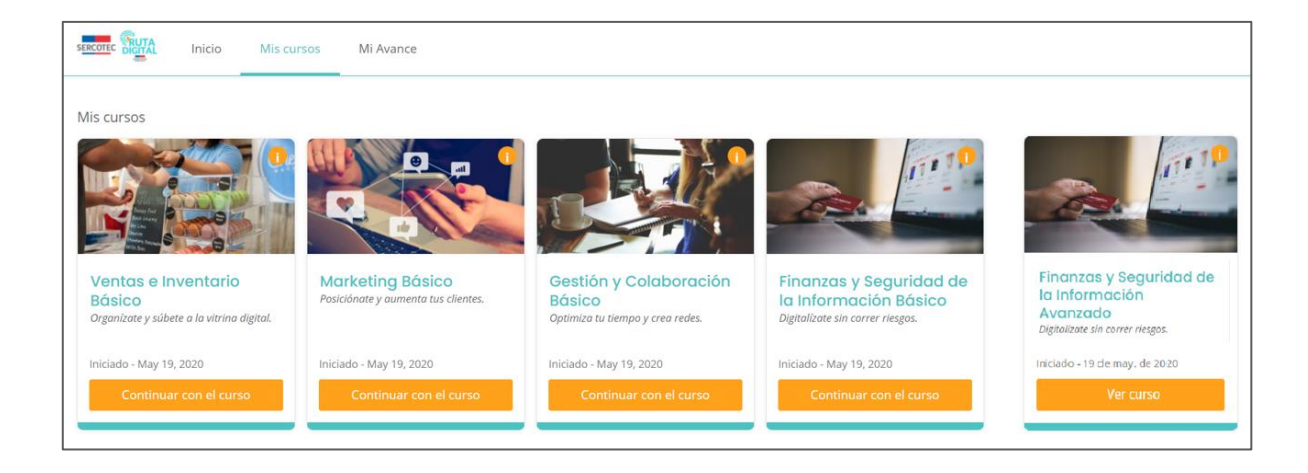

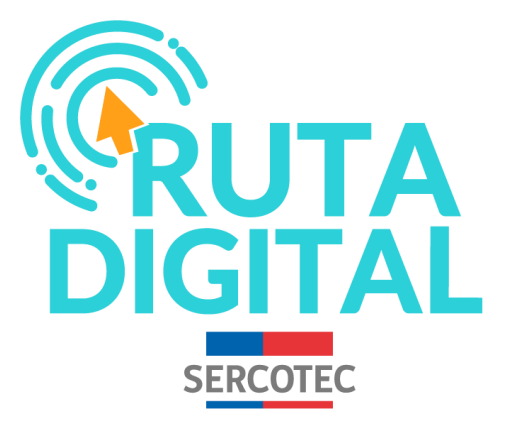

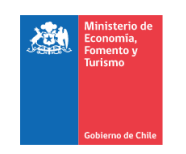

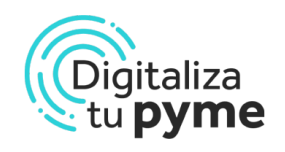

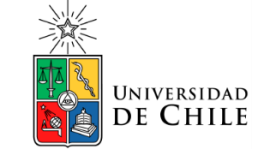